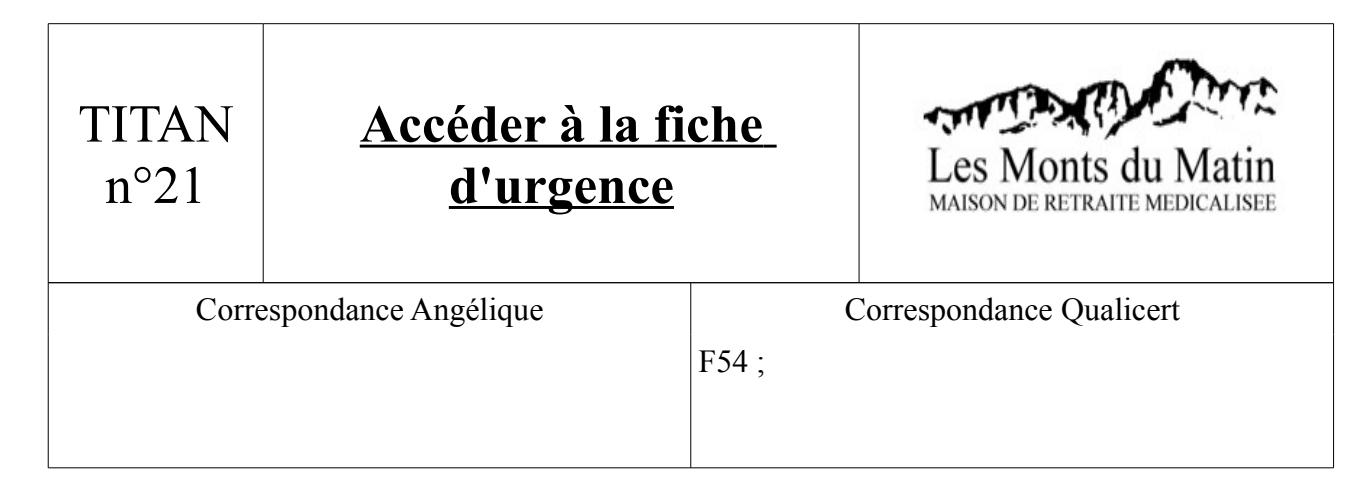

- 1) Ouvrir TITAN. Puis aller dans Administration/Résidents. Choisir alors le résident que vous souhaitez consulter.
- 2) Dans la fenêtre qui s'affiche, cliquer sur le bouton (1) comme indiqué ci-dessous :

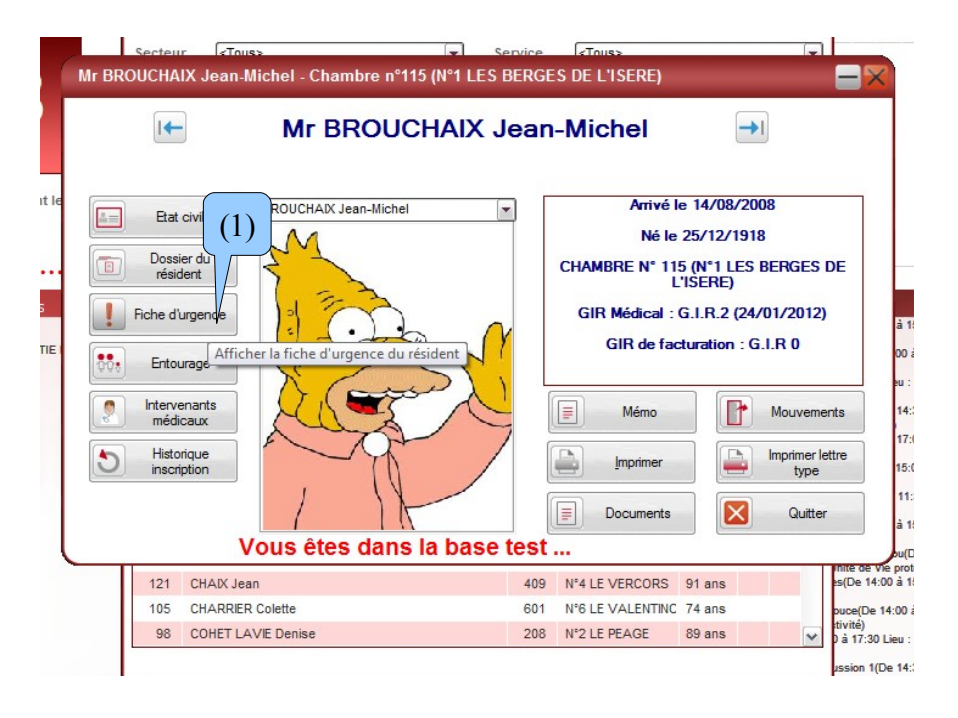

3) La fiche d'urgence s'ouvre alors. Vous pouvez trouver dans les informations complémentaires la convention obsèques et la religion du résident.

| Personne n°1       Nom     FRANDON-MOTTET Aimé ou Hélène       Adresse     le Village       Adresse 2                                                                                                    | Personne n°2 Nom Adresse Adresse 2 Ville                                                                                                    |
|----------------------------------------------------------------------------------------------------|----------------------------------------------------------------------------------------------------|
| Personne n°3       Nom       Adresse       Adresse 2       Ville       2       3       2       3       3       3       3                                                                                                    | Etablissement de soins         Nom         Adresse         Adresse 2         Ville         🗟         Image: Solution of the solution of the soluti |
| Informations complémentaires         Pratique d'une retigion ?       Mémo de la Fiche d'         Image: State of the state of the sta | urgence                                                                                                    |